Государственное автономное профессиональное образовательное учреждение Саратовской области "Энгельсский медицинский колледж Святого Луки (Войно-Ясенецкого)"

## Инструкция для преподавателя по организации он-лайн занятий посредством Zoom

Редакция 2

## Содержание

| 1.    | Регистрация в Zoom                             | 3  |
|-------|------------------------------------------------|----|
|       | Регистрация с компьютера / ноутбука            | 3  |
|       | Регистрация со смартфона / планшета            | 5  |
| 2.    | Системные требования                           | 8  |
| 2.1.  | Системные требования для ПК, Мас и Linux       | 8  |
| 2.2.  | Системные требования для iOS, iPadOS и Android | 9  |
| 3.    | Установка программы                            | 10 |
| 3.1.  | Установка Zoom на компьютер / нотбук           | 10 |
| 3.2.  | Установка Zoom на смартфон / планшет           | 10 |
| 4.    | Запуск программы                               | 11 |
| 4.1.  | Запуск с компьютера / ноутбука                 | 11 |
| 4.12. | Запуск со смартфона / планшета                 | 13 |
| 5.    | Настройка                                      | 15 |
| 5.1.  | Настройка с компьютера / ноутбука              | 11 |
| 5.7.  | Настройка со смартфона / планшета              | 13 |
| 6.    | Планирование конференции                       | 19 |
| 6.1.  | Планирование с компьютера / ноутбука           | 19 |
| 6.9.  | Планирование со смартфона / планшета           | 21 |
| 7.    | Проведение конфереции                          | 21 |

## 1. Регистрация в Zoom

#### Регистрация с компьютера / ноутбука

- **1.1.** Перейдите на <u>https://zoom.us/signup</u> официального сайта.
- 1.2. Укажите дату рождения.

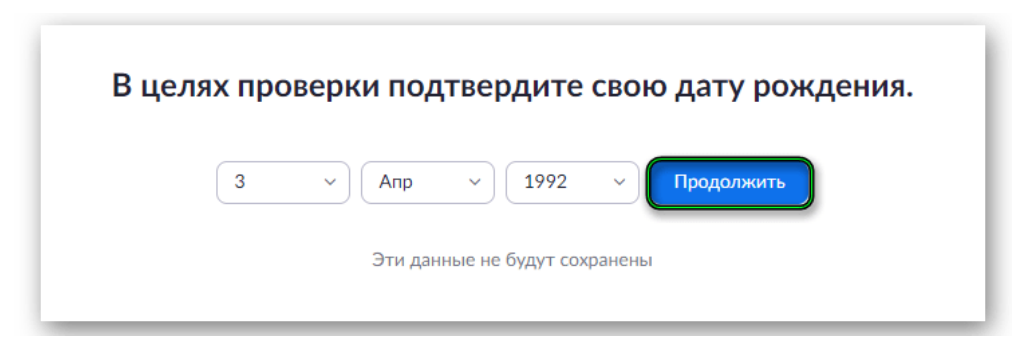

- 1.3. Нажмите синюю кнопку для продолжения.
- 1.4. В верхнюю графу на новой странице вбейте свою электронную почту.
- 1.5. А в поле ниже символы с картинки.
- 1.6. Кликните на «Регистрация».

| Deen.             | латная регистрация |
|-------------------|--------------------|
| Ваш рабочий адрес | электронной почты  |
| email@zoomapp.ru  | I.                 |
| Введите проверочн | ый код             |
|                   | Регистрация        |

**1.7.** Найдите и откройте новое письмо на email-ящике, отправленное от имени *Zoom*. Оно должно появиться в течение минуты. И если его нет, то проверьте каталог «*Cnam*».

| <b>ZOOM</b> Войти в систему                                                                                                    |  |
|----------------------------------------------------------------------------------------------------|--|
| Здравствуйте                                                                                                    |  |
| Поздравляем с регистрацией Zoom!                                                                                                    |  |
| Чтобы активировать вашу учетную запись, нажмите кнопку ниже для подтверждения ваше                                                                                                    |  |
| го адреса электронной почты:                                                                                                    |  |
| Активировать учетную запись                                                                                                    |  |
| Если кнопка выше не работает, скопируйте в ваш браузер следующий адрес:                                                                                                    |  |
| https://zoom.us/activate?code=                                                                                                    |  |
| Name of a constraint of the second start of the second start of the se |  |
|                                                                                                    |  |
| Для получения дополнительной помощи посетите наш Центр поддержки.                                                                                                    |  |
| Успехов в использовании Zoom!                                                                                                    |  |
|                                                                                                    |  |

**1.9.** Сразу же после загрузится новая страница с вопросом на английском языке. Система интересуется, регистрируетесь ли вы от имени школы. Достаточно нажать «**Нет**» и «**Продолжить**», чтобы не вводить лишние данные.

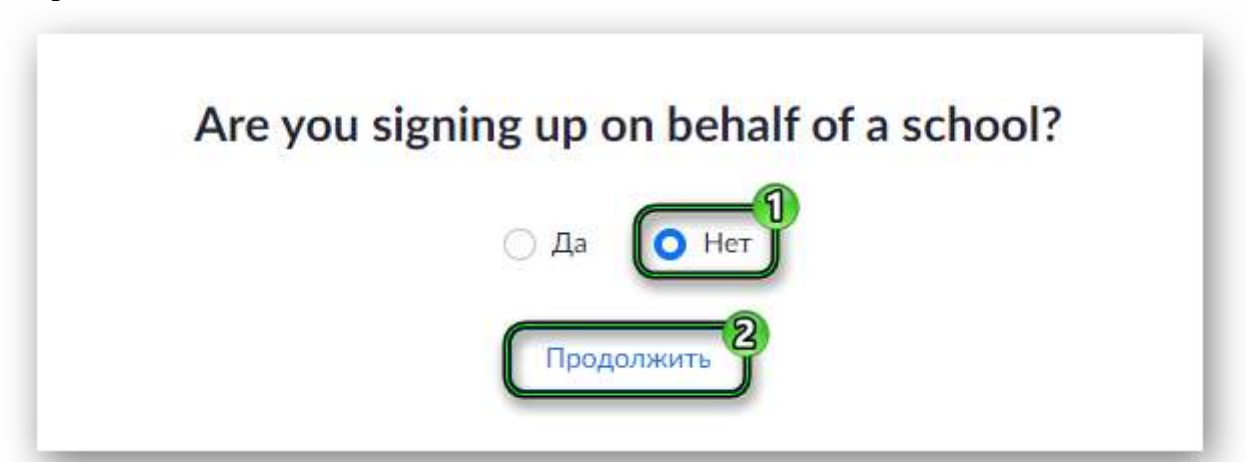

- **1.10.** На новой странице укажите имя и фамилию (можно использовать кириллицу), а также пароль. Для него выдвигаются следующие требования:
- Минимальная длина 8 знаков.
- Наличие, прописных и строчных букв (латиница), как минимум одна цифра.
- Не должно быть одинаковых символов или же примитивных комбинаций (букв или цифр подряд на клавиатуре).
- 1.11. Для подтверждения нажмите на кнопку «Продолжить».

|          | Добро пожаловать в Zoom                                                                                                    |
|----------|----------------------------------------------------------------------------------------------------|
|          | Здравствуйте, имобкряfи/родтсумор∦awdrt.net Ваша учотная запись успешно<br>создана. Введите имя и создайте пароль для продолжения.                                    |
| ITTI SEL | 17gml                                                                                                    |
|          |                                                                                                    |
|          |                                                                                                    |
|          | Пароль должен:                                                                                                    |
|          | <ul> <li>Составть как мининум из 8 симвалов.</li> <li>Содержать как мининум 1 букву (л. b. с)</li> <li>Содержать как мининум 1 цифру (3. 2. 3)</li> </ul>             |
|          | <ul> <li>включать странные и правляные разпавные вунеы</li> <li>Пароль НЕ должене:</li> </ul>                                                                         |
|          | <ul> <li>Содержать только последовательность символов (1111111 или задазада)</li> <li>Содержать только последовательность символов (12345678 или abcdetgh)</li> </ul> |
|          |                                                                                                    |
|          | Рельстрирулсь, я принимаю Политику конфиденциальности и Усновия предоставличия услуг.                                                                                 |
|          | Продолжить                                                                                                    |

**1.12.** На следующей странице – на «Пропустить...». Теперь вы можете закрывать вкладку браузера с регистрацией.

#### Регистрация со смартфона / планшета

- **1.13.** Скачайте приложение Zoom на Play Market (для устройств на базе Android) или AppStore (для устройств на базе iOS).
- Полное название приложения ZOOM Cloud Meetings.
- Нажмите на кнопку «Установить». Дождитесь загрузки и нажмите на кнопку «Открыть».
- **1.14.** При первом запуске приложения для Android или iOS пользователя встретит следующее окно:
- **1.15.** Оно состоит из четырех элементов, нажмите на кнопку «**Регистрация**». Далее, для проверки укажите месяц, день и год своего рождения.

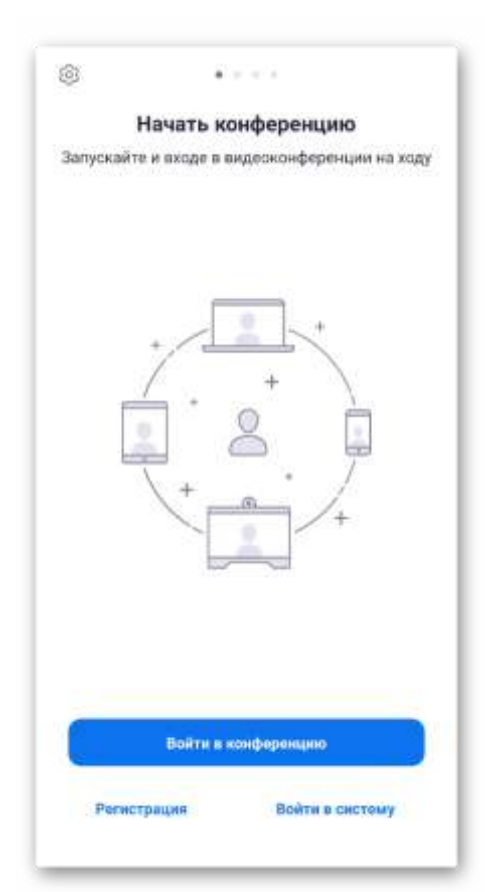

**1.16.** Следующий шаг – указание данных от аккаунта: **email** для последующего входа, своих **имени** и **фамилии**. На этой же странице нажмите на надпись **«Я согласен...»**, а затем – на кнопку **«Дальше»**.

| <          | Регистрация              | Дальше |
|------------|--------------------------|--------|
| email@zoor |                          |        |
| Ваше имя   |                          |        |
| Ваша фами  | лия                      |        |
| 🕗 Я согла  | сен с условиями обслужие | ания.  |
|            |                          |        |
| _          |                          |        |

**1.17.** Тут же должно быть отправлено письмо на указанный электронный ящик. Посмотрите папку **«Входящие»** или **«Спам»**, если первая пуста. Щелкните по выделенной кнопке:

| zoom                    | Войти в<br>систему |
|-------------------------|--------------------|
| Здравствуйте            | 1000               |
| Поздравляем с регис     | страцией Zoo       |
| mt                      |                    |
| Чтобы активировать      | вашу учетну        |
| ю запись, нажмите к     | нопку ниже д       |
| ля подтверждения в      | ашего адреса       |
| электронной почты:      |                    |
| Активировать<br>ю запис | учетну<br>ы        |
| Если кнопка выше н      | е работает, ск     |
| опируйте в ваш брау     | зер следующ        |
| ий адрес:               |                    |

- **1.18.** В результате откроется новая страница в браузере с вопросом на английском языке. Спрашивают вас примерно следующее: «Вы регистрируетесь от имени какой-то школы?». Выберите **«Нет»** и продолжите процедуру:
- **1.19.** Нажмите на кнопку «Продолжить».

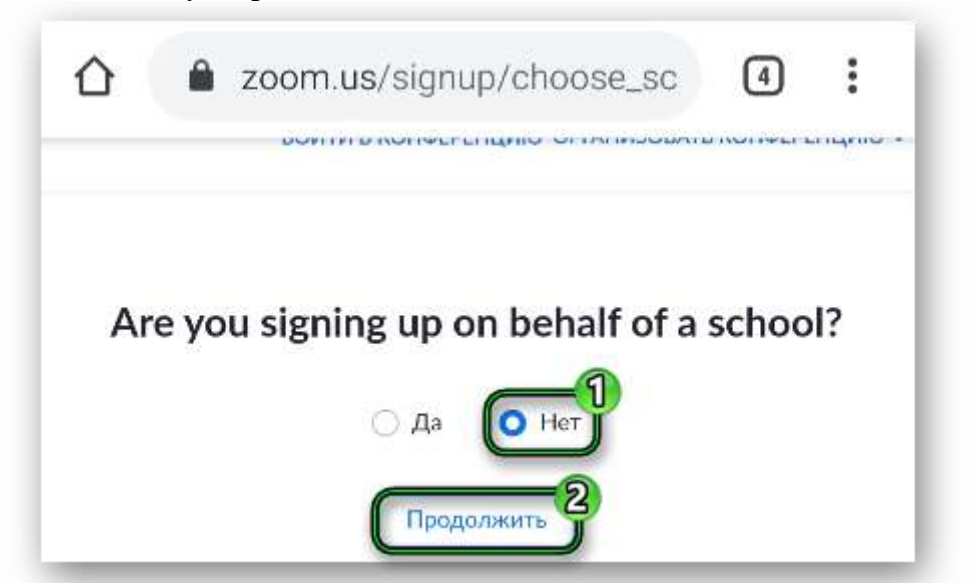

- 1.20. На следующей странице поля с именем и фамилией уже заполнены. Вам остается только
  - ввести и подтвердить пароль. В нем должны быть и маленькие, и большие буквы, как минимум одна цифра, а длина – не меньше 8 символов.
- **1.21.** Если все введено правильно, то пункты подсветятся зеленым. Тогда нажмите «Продолжить».
- **1.22.** На следующей странице щелкните по кнопке «Пропустить этот шаг».

| zoom                                                                                                    | ВОЙТИ ОРГАНИЗОВАТЬ                                                                                                    |     |
|----------------------------------------------------------------------------------------------------|----------------------------------------------------------------------------------------------------|-----|
| 3 Тестовая конфере                                                                                                    | енция                                                                                                    |     |
|                                                                                                    |                                                                                                    |     |
|                                                                                                    |                                                                                                    |     |
| -                                                                                                    |                                                                                                    |     |
|                                                                                                    |                                                                                                    |     |
|                                                                                                    |                                                                                                    |     |
| Пароль должен:                                                                                                    |                                                                                                    |     |
| Пароль должен:<br>• Состоять как мин                                                                                                    | нимум из 8 символов                                                                                                    |     |
| Пароль должен: <ul> <li>Состоять как мин</li> <li>Содержать как м</li> </ul>                                                                                                    | нимум из 8 символов<br>инимум 1 букву (а, b, с)                                                                                                    |     |
| Пароль должен: <ul> <li>Состоять как мин</li> <li>Содержать как м</li> <li>Содержать как м</li> </ul>                                                                                                    | нимум из 8 символов<br>іинимум 1 букву (а, b, с)<br>іинимум 1 цифру (1, 2, 3)                                                                                                    |     |
| Пароль должен: <ul> <li>Состоять как мин</li> <li>Содержать как м</li> <li>Содержать как м</li> <li>Включать строчн</li> </ul>                                                                                          | нимум из 8 символов<br>іинимум 1 букву (а, b, с)<br>іинимум 1 цифру (1, 2, 3)<br>іые и прописные (заглавные) бу                                                                                  | КВІ |
| Пароль должен: <ul> <li>Состоять как мин</li> <li>Содержать как м</li> <li>Содержать как м</li> <li>Включать строчн</li> </ul> Пароль НЕ должен:                                                                        | нимум из 8 символов<br>іинимум 1 букву (а, b, с)<br>іинимум 1 цифру (1, 2, 3)<br>ные и прописные (заглавные) бу                                                                                  | KBI |
| Пароль должен:<br>• Состоять как мин<br>• Содержать как м<br>• Содержать как м<br>• Включать строчн<br>Пароль НЕ должен:<br>• Содержать тольк                                                                           | нимум из 8 символов<br>іинимум 1 букву (а, b, с)<br>іинимум 1 цифру (1, 2, 3)<br>іые и прописные (заглавные) бу<br>«о одинаковые символы                                                         | KBI |
| Пароль должен:<br>• Состоять как мин<br>• Содержать как м<br>• Содержать как м<br>• Включать строчн<br>Пароль НЕ должен:<br>• Содержать тольк<br>(11111111 или аа                                                       | нимум из 8 символов<br>іинимум 1 букву (а, b, с)<br>іинимум 1 цифру (1, 2, 3)<br>іые и прописные (заглавные) бу<br>ко одинаковые символы<br>ааааааа)                                             | кв  |
| Пароль должен:<br>• Состоять как мин<br>• Содержать как м<br>• Содержать как м<br>• Включать строчн<br>Пароль НЕ должен:<br>• Содержать тольк<br>(11111111 или аа<br>• Содержать тольк                                  | нимум из 8 символов<br>іинимум 1 букву (а, b, с)<br>іинимум 1 цифру (1, 2, 3)<br>іые и прописные (заглавные) бу<br>ко одинаковые символы<br>ааааааа)<br>ко последовательность символ             | OB  |
| Пароль должен:<br>• Состоять как мин<br>• Содержать как м<br>• Включать строчн<br>Пароль НЕ должен:<br>• Содержать тольк<br>(11111111 или аа<br>• Содержать тольк<br>(12345678 или аl                                   | нимум из 8 символов<br>іинимум 1 букву (а, b, с)<br>іинимум 1 цифру (1, 2, 3)<br>ко одинаковые символы<br>ааааааа)<br>ко последовательность символ<br>bcdefgh)                                   | ов  |
| Пароль должен:<br>• Состоять как мин<br>• Содержать как м<br>• Включать строчн<br>Пароль НЕ должен:<br>• Содержать тольк<br>(11111111 или аа<br>• Содержать тольк<br>(12345678 или ав                                   | нимум из 8 символов<br>іинимум 1 букву (а, b, с)<br>іинимум 1 цифру (1, 2, 3)<br>іые и прописные (заглавные) бу<br>ко одинаковые символы<br>ааааааа)<br>ко последовательность символ<br>bcdefgh) | ов  |
| Пароль должен:<br>• Состоять как мин<br>• Содержать как м<br>• Включать строчн<br>Пароль НЕ должен:<br>• Содержать тольк<br>(11111111 или аг<br>• Содержать тольк<br>(12345678 или al<br>•<br>•<br>Регистрируясь, я при | нимум из 8 символов<br>іинимум 1 букву (а, b, с)<br>іинимум 1 цифру (1, 2, 3)<br>ко одинаковые символы<br>ааааааа)<br>ко последовательность символ<br>bcdefgh)                                   | ов  |

## 2. Системные требования

#### 2.1. Системные требования для ПК, Мас и Linux

- Подключение к интернету (широкополосный) проводной или беспроводной (3G или 4G / LTE)
- Гарнитура / (динамики и микрофон) встроенные или USB или беспроводные Bluetooth
- Веб-камера или HD-веб-камера встроенная или USB
- Или HD-камера или HD-видеокамера с картой видеозахвата

### Поддерживаемые операционные системы

- Mac OS X с MacOS 10.7 или более поздней версии
- Windows 10
- Windows 8 или 8.1
- Windows 7
- Windows Vista с пакетом обновления 1 или более поздней версии
- Windows XP с пакетом обновления 3 или более поздней версии
- Ubuntu 12.04 или выше
- Linux Mint 17.1 или выше
- Red Hat Enterprise Linux 6.4 или выше
- Oracle Linux 6.4 или выше
- CentOS 6.4 или выше
- Fedora 21 или выше
- OpenSUSE 13.2 или выше
- ArchLinux (только 64-битная версия)

#### Поддерживаемые планшеты и мобильные устройства

- Surface PRO 2 работает Win 8.1
- Surface PRO 3 работает Win 10
- Устройства iOS и Android
- Устройства Blackberry

#### Поддерживаемые браузеры

- Windows: IE 11+, Edge 12+, Firefox 27+, Chrome 30+
- Mac: Safari 7+, Firefox 27+, Chrome 30+
- Linux: Firefox 27+, Chrome 30+

#### Требования к процессору и оперативной памяти

|                    | Минимальные                   | Рекомендуемые                                         |
|--------------------|-------------------------------|-------------------------------------------------------|
| Процессор          | Одноядерный 1 ГГц или<br>выше | Двухъядерный 2 ГГц или<br>выше (i3 / i5 / i7 или AMD) |
| Оперативная Память | -                             | 4ГБ                                                   |

**Примечание**: ОС Linux требует процессор или видеокарту, которая может поддерживать OpenGL 2.0 или выше.

#### Поддержка высокого DPI

• Дисплеи с высоким разрешением поддерживаются в версии Zoom 3.5 или выше

#### Требования к пропускной способности

Пропускная способность, используемая Zoom, будет оптимизирована для наилучшего взаимодействия с сетью участников. Подключение автоматически настроится на 3G, WiFi или проводную среду.

Рекомендуемая пропускная способность для участников конференций и участников вебсеминаров:

- Для групповых видеоконференций:
  - ✓ 600 кбит/с / 1,2 Мбит/с для высококачественного видео
  - ✓ Для режима галереи и / или 720р HD-видео: 1,5 Мбит/с / 1,5 Мбит/с
  - ✓ Для получения HD-видео 1080р требуется 2,5 Мбит/с
  - ✓ Для отправки видео 1080р HD требуется 3,0 Мбит/с
- Только для демонстрации экрана (без мини-видео): 50-75 кбит/с
- Для совместной демонстрации экрана с мини-видео: 50-150 кбит/с
- Для аудио VoiP: 60-80 кбит/с

Рекомендуемая пропускная способность для участников веб-семинаров:

- Только для совместного использования экрана (без мини-видео): 50-75 кбит/с
- Для совместного использования экрана с мини-видео: 50-150 кбит/с
- Для аудио VoiP: 60-80 кбит/с

#### 2.2. Системные требования для iOS, iPadOS и Android

#### Оборудование

- Подключение к Интернету через сеть Wi-Fi (a/g/n/ac) или сеть мобильной связи (3G или 4G/LTE)
- Гарнитура / (Беспроводные динамики и микрофон) с подключением по Bluetooth (приобретаются отдельно).

#### Поддерживаемые операционные системы

- iOS 8.0 или более поздняя:
  - отправка и получение видеороликов с помощью фронтальной или задней камеры;
    iPhone 4 или более поздний, iPad Pro, iPad Mini, iPad 2 или более поздний, iPod Touch 4-го поколения, iPhone 3GS (без фронтальной камеры).
- iPadOS 13 или более поздняя
- Android 5.0х или более поздняя

#### Поддерживаемые браузеры для Web Start

- iOS/iPadOS: Safari5+, Chrome
- Android: WebKit (по умолчанию), Chrome

#### Требования к процессору

• Любой 1-ядерный процессор с тактовой частотой 1 ГГц или более мощный (не Intel)

#### Требования к пропускной способности

Zoom оптимизирует использование пропускной способности с учетом возможностей вычислительных сетей участников, чтобы обеспечить наилучшее качество связи. Приложение автоматически адаптируется к используемой сети, будь то 3G или Wi-Fi. Рекомендуемая пропускная способность для сетей Wi-Fi:

 Для групповых видеовызовов: 600 кбит/с и 1,2 Мбит/с (исходящая/входящая) для поддержки высокого качества видео. Для вида галереи: 1,5/1,5 Мбит/с (исходящая/входящая)

## 3. Установка программы

### 3.1. Установка Zoom на компьютер / ноутбук

#### *3.1.* Перейдите по ссылке <u>https://zoom-us.ru/</u>

| от проводник в мир видеоконференцсвязи                                                                                                    | Ф Скачать 2         |
|----------------------------------------------------------------------------------------------------|---------------------|
| Zoom                                                                                                    | 📮 Zoom для компьюти |
| Ден усланцоон 200т на компьютер россью-дуум непользовать питай Раса<br>Сфицияльный дистрибутия Zoom                                                | Zoom для Window     |
| СКАЧАТЬ СКАЧАТЬ Стоят становка без диалоговых ском Стихая установка без диалоговых ском Стихая установке программи                                 | 📲 Zoom для Windo    |
| Программа Zoom – это платформа для организации аудио и видеоконференций.                                                                           | 💶 Zoom для ноутбу   |
| Забудьте о задержках видео и отставаниях звука, логинах участников и<br>ограничении до 25 человек, как в Skype. За два клика создайте конференцию, | 💱 Хоот для смартфон |
| разошлите приглашения в мессенджере или по электронной почте и бесплатно                                                                           | Zoom для Androi     |
|                                                                                                    |                     |

- 3.2. Выберите на панели справа свое устройство (компьютер, ноутбук, смартфон) и операционную систему устройство.
- 3.3. Нажмите на голубую кнопку с надписью СКАЧАТЬ.
- 3.4. Следуйте рекомендациям установщика.

#### 3.5. Установка Zoom на смартфон / планшет

Процесс установки интегрирован с процессом регистрации и описан в разделе «*Регистрация со смартфона / планшета*» данной инструкции.

#### 4. Запуск программы

#### 4.1. Запуск с компьютера / ноутбука

- 4.2. После установки программы на рабочем столе появится ярлык «Zoom».
- 4.3. Запустите программу двойным щелчком по ярлыку.

| Облачные конференции Zoom |             |     | - 🗆                              | >   |
|---------------------------|-------------|-----|----------------------------------|-----|
| Войти в                   |             |     |                                  |     |
| Укажите ваш адрес электро | онной почты |     | Войти в систему через СЕІ        | 3   |
| Введите пароль            | Забыли?     | или | <b>G</b> Войти в систечерез Goog | le  |
| 🗌 Не выполнять выход      | Войти в     |     | f Войти в систерез Faceboo       | k   |
|                           |             |     |                                  |     |
| < Назад                   |             |     | Зарегистрироваться бесплат       | гно |

- **4.4.** В открывшемся окне введите ваш адрес электронной почты и пароль. Нажмите на кнопку «Войти в».
- **4.5.** Для владельцев аккаунта в Facebook предназначен упрощенный вход по кнопке «Войти в систему через Facebook».

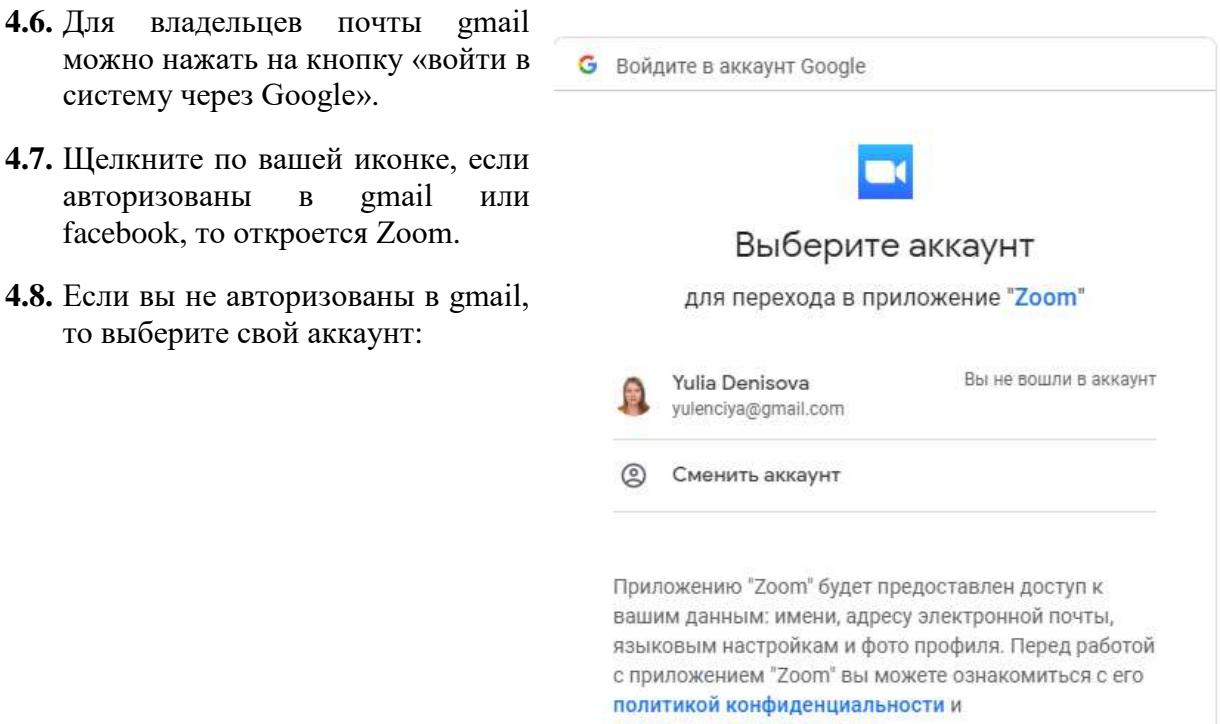

**4.9.** Введите пароль от почты и нажмите на кнопку «Далее»:

| Yulia Deniso     | ova   |
|------------------|-------|
| 🤱 yulenciya@gmai | l.com |
| Введите пароль   | 0     |
| Забыли пароль?   | Далее |

**4.10.** В открывшемся окне браузера нажмите на желтую кнопку «Открыть приложение».

| zoom | Открыть приложение Zoom Meetings?                                                                                                    |
|------|----------------------------------------------------------------------------------------------------|
| z    | Открыть приложение Zoom Meetings?<br>Сайт https://google.zoom.us собирается открыть это<br>приложение<br>Запомнить выбор для таких ссылок<br>Открыть приложение Отмена<br>оот запустится через несколько секунд. Если запуск не произошел, нажмите кнопку ниже.<br>Запустить Zoom |
|      |                                                                                                    |

4.11. Для удобства разверните окно на весь экран:

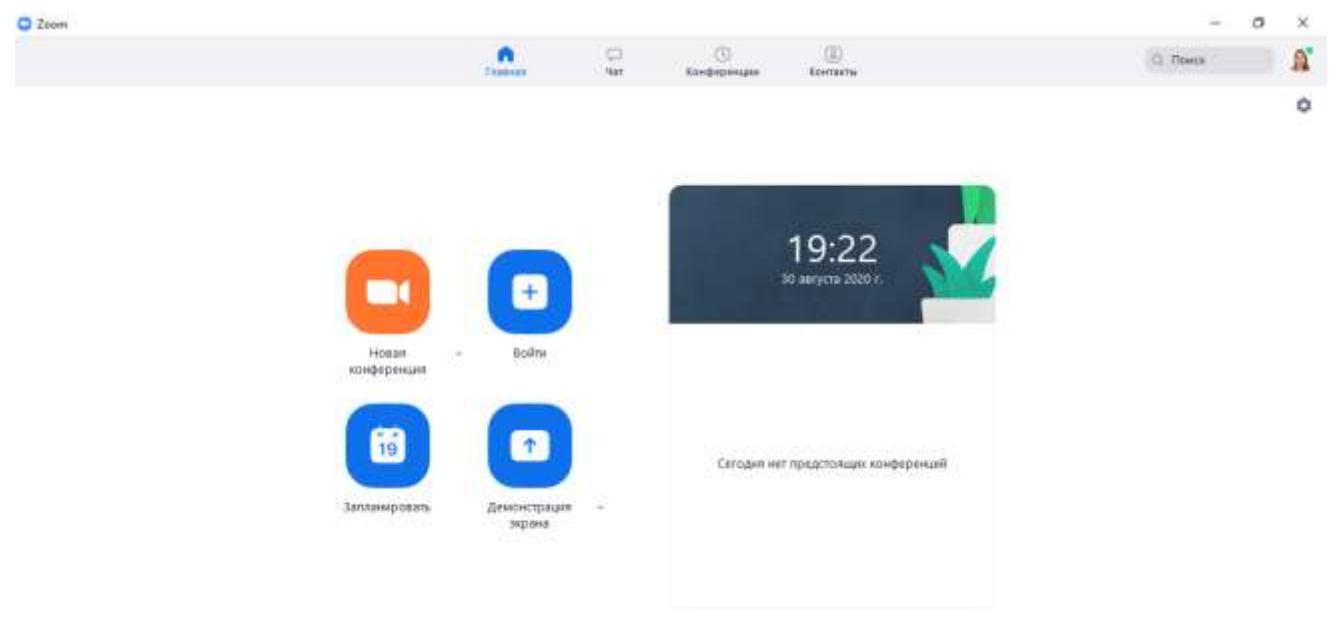

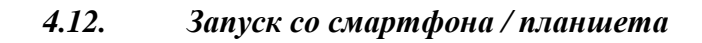

- 4.13. Перейдите к мобильному приложению Zoom.
- 4.14. Нажмите на пункт «Войти в систему».

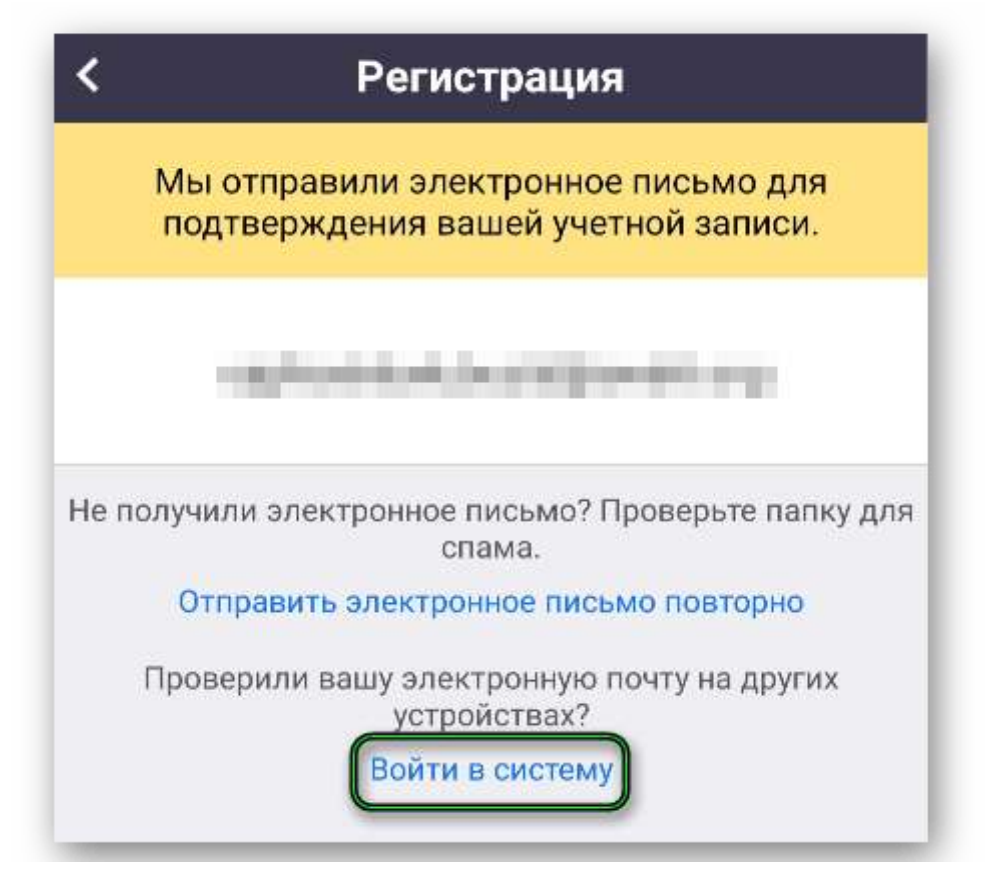

**4.15.** Укажите email-адрес и пароль от созданного ранее аккаунта или войдите через Google или Facebook.

- 4.16. Подтвердите авторизацию, опять нажав на «Войти в систему».
- **4.17.** Настройте приложение по своему усмотрению. Например, оно сразу же может предложить вход с помощью отпечатка пальца (Android), Touch ID или Face ID (iOS).

# 5. Настройка

# 5.1. Настройка для компьютера / ноутбука

| Hac | гройки              |                    | ×                                                                                                    |
|-----|---------------------|--------------------|----------------------------------------------------------------------------------------------------|
| â   | Общие               |                    |                                                                                                    |
| ×   | oodine              | 🗌 Запускать Zoom r | ри загрузке Windows                                                                                      |
| J   | Видео               | 🔽 При закрытии окн | ю сворачивается в область уведомлений вместо панели задач                                                |
|     | Звук                | 🗌 Использовать дв  | а монитора                                                                                               |
|     |                     | Автоматически в    | одить в полноэкранный режим при запуске или входе в конференцию                                          |
| Ĵ   | Демонстрация экрана | 🗸 Автоматически ко | пировать ссылку приглашения после начала конференции                                                     |
|     | Чат                 | 🕗 Попросить меня   | зыполнить подтверждение перед тем как я покину конференцию                                               |
| •   | Виртуальный фон     | Показывать мое     | зремя соединения                                                                                         |
| 2   |                     | 🗹 Напомнить мне 🌔  | 15 🕥 о предстоящей конференции через минут                                                               |
| 0   | Запись              | Остановить пере,   | ачу моих видеоданных и звука, когда экран отключен или запущена экранна                                  |
| •   | Профиль             | Цвет кожи реакции  |                                                                                                    |
| D   | Статистика          |                    |                                                                                                    |
|     | Сочетания клавиш    |                    |                                                                                                    |
| ÷   | Специальные         |                    |                                                                                                    |
|     | возможности         |                    |                                                                                                    |
|     | 🖸 Настройки         |                    | ×                                                                                                    |
|     | O Ofщие             |                    | Э. Поворот на 90°.                                                                                       |
|     | видео               |                    |                                                                                                    |
|     | 🝈 Звук              |                    |                                                                                                    |
|     | Демонстрация экрана |                    |                                                                                                    |
|     | Q yar               |                    |                                                                                                    |
|     | 🗊 Виртуальный фон   |                    |                                                                                                    |
|     |                     |                    |                                                                                                    |
|     | Janweb              |                    |                                                                                                    |
|     | [] Профиль          |                    | О 16.9 (широкоэкранный)                                                                                  |
|     | Статистика          | Мое видео:         | Включить режим HD                                                                                        |
|     | Сочетания клавиш    |                    | 😰 Отобразить мое видео зеркально                                                                         |
|     | Специальные         |                    | Подправить мой внешний вид                                                                               |
|     | возможности         | Конференции:       | Всегда показывать имена участников на видеоизображении                                                   |
|     |                     |                    | Быключать мое видео при входе в конференцию                                                              |
|     |                     |                    | Всегда показывать диалоговое окно предварительного просмотра<br>видео при подключении к видеоконференции |
|     |                     |                    | Скрыть участников без видеоизображения                                                                   |
|     |                     |                    | Conservation upon sustant annan a transmit                                                               |

| Общие                                                                                                    | убедиться, что вы слышите остальных участников                                                                                                    |
|----------------------------------------------------------------------------------------------------|----------------------------------------------------------------------------------------------------|
| Видео                                                                                                    | Динамик Проверить Динамики (Realtek High Definitio >                                                                                                    |
| О Звук                                                                                                    | Выходной уровень:                                                                                                    |
| Демонстрация экрана                                                                                                    |                                                                                                    |
| Чат                                                                                                    | Громкость:                                                                                                    |
| виртуальный фон                                                                                                    | Микрофон Проверить Микрофон (Realtek High Definiti >                                                                                                    |
| Э Запись                                                                                                    | Входной уровень:                                                                                                    |
| Профиль                                                                                                    | Громкость: 🛋 ————— 🔵 📣 )                                                                                                    |
| Статистика                                                                                                    | Автоматически регулировать гром                                                                                                    |
| Осчетания клавиш                                                                                                    | О Использовать отдельное звуковое устройство для одновременного воспро                                                                                                    |
| возможности                                                                                                    | <ul> <li>Автоматически входить в аудиоконференцию с компьютера при входе в кон</li> <li>Отключить звук моего микрофона при подключении к конференции</li> <li>Нажмите и удерживайте клавишу ПРОБЕЛ, чтобы временно включить свой з</li> <li>Синхронизировать кнопки гарнитуры</li> </ul> |
| тройки<br>Общие                                                                                                    |                                                                                                    |
|                                                                                                    | Переити в полноэкранный режим, когда участник демонстрирует экран Разворачивать окно Zoom, когда участник транслирует свой экран                                                                                                    |
| Видео                                                                                                    |                                                                                                    |
| Видео<br>Звук                                                                                                    | Подогнать масштаб транслируемого содержимого под размер окна Zoom                                                                                                    |
| Видео<br>Звук<br>Лемонстрация акрана                                                                                                    | <ul> <li>Подогнать масштаб транслируемого содержимого под размер окна Zoom</li> <li>Включить дистанционное управление всеми приложениями</li> </ul>                                                                                                    |
| Видео<br>Звук<br>Демонстрация экрана                                                                                                    | <ul> <li>Подогнать масштаб транслируемого содержимого под размер окна Zoom</li> <li>Включить дистанционное управление всеми приложениями</li> <li>Параллельный режим</li> <li>Отключить звук системных уведомлений при демонстрации рабочего стола</li> </ul>                            |
| Видео<br>Звук<br><b>Демонстрация экрана</b><br>Чат                                                                                                    | <ul> <li>Подогнать масштаб транслируемого содержимого под размер окна Zoom</li> <li>Включить дистанционное управление всеми приложениями</li> <li>Параллельный режим</li> <li>Отключить звук системных уведомлений при демонстрации рабочего стола</li> </ul>                            |
| Видео<br>Звук<br><b>Демонстрация экрана</b><br>Чат<br>Виртуальный фон                                                                                      | <ul> <li>Подогнать масштаб транслируемого содержимого под размер окна Zoom</li> <li>Включить дистанционное управление всеми приложениями</li> <li>Параллельный режим</li> <li>Отключить звук системных уведомлений при демонстрации рабочего стола</li> </ul>                            |
| Видео<br>Звук<br><b>Демонстрация экрана</b><br>Чат<br>Виртуальный фон<br>Запись                                                                            | <ul> <li>Подогнать масштаб транслируемого содержимого под размер окна Zoom</li> <li>Включить дистанционное управление всеми приложениями</li> <li>Параллельный режим</li> <li>Отключить звук системных уведомлений при демонстрации рабочего стола</li> </ul>                            |
| Видео<br>Звук<br><b>Демонстрация экрана</b><br>Чат<br>Виртуальный фон<br>Запись<br>Профиль                                                                 | <ul> <li>Подогнать масштаб транслируемого содержимого под размер окна Zoom</li> <li>Включить дистанционное управление всеми приложениями</li> <li>Параллельный режим</li> <li>Отключить звук системных уведомлений при демонстрации рабочего стола</li> </ul>                            |
| Видео<br>Звук<br><b>Демонстрация экрана</b><br>Чат<br>Виртуальный фон<br>Запись<br>Профиль<br>Статистика                                                   | <ul> <li>Подогнать масштаб транслируемого содержимого под размер окна Zoom</li> <li>Включить дистанционное управление всеми приложениями</li> <li>Параллельный режим</li> <li>Отключить звук системных уведомлений при демонстрации рабочего стола</li> </ul>                            |
| Видео<br>Звук<br><b>Демонстрация экрана</b><br>Чат<br>Виртуальный фон<br>Запись<br>Профиль<br>Статистика<br>Сочетания клавиш                               | <ul> <li>Подогнать масштаб транслируемого содержимого под размер окна Zoom</li> <li>Включить дистанционное управление всеми приложениями</li> <li>Параллельный режим</li> <li>Отключить звук системных уведомлений при демонстрации рабочего стола</li> </ul>                            |
| Видео<br>Звук<br><b>Демонстрация экрана</b><br>Чат<br>Виртуальный фон<br>Запись<br>Профиль<br>Статистика<br>Сочетания клавиш<br>Специальные<br>возможности | <ul> <li>Подогнать масштаб транслируемого содержимого под размер окна Zoom</li> <li>Включить дистанционное управление всеми приложениями</li> <li>Параллельный режим</li> <li>Отключить звук системных уведомлений при демонстрации рабочего стола</li> </ul>                            |
| Видео<br>Звук<br><b>Демонстрация экрана</b><br>Чат<br>Виртуальный фон<br>Запись<br>Профиль<br>Статистика<br>Сочетания клавиш<br>Специальные<br>возможности | <ul> <li>Подогнать масштаб транслируемого содержимого под размер окна Zoom</li> <li>Включить дистанционное управление всеми приложениями</li> <li>Параллельный режим</li> <li>Отключить звук системных уведомлений при демонстрации рабочего стола</li> </ul>                            |

| 🖸 Hac | тройки                     |                                                                                                    | × |
|-------|----------------------------|----------------------------------------------------------------------------------------------------|---|
| Θ     | Общие                      | Настройки чата                                                                                                    |   |
| 0     | Видео                      | Показать кнопку "Элемент кода"                                                                                                    |   |
|       | Звук                       | <ul> <li>включить предварительный просмотр ссылки</li> <li>Изменить мой статус на "Нет на месте" при отсутствии ак</li> <li>15 </li> </ul> |   |
| •     | Демонстрация экрана        | Тема левой боковой панели ( Темный 🔵 Светлый                                                                                               |   |
|       | Чат                        | Заблокированные пользователи Управлять заблокированными пользователями                                                                     |   |
|       | Виртуальный фон            | Непрочитанные сообщения                                                                                                    |   |
| 0     | Запись                     | Оставить все непрочитанные сообщения сверху                                                                                                |   |
| 8     | Профиль                    | Показывать значок непрочитанного сообщения ( 1) для каналов                                                                                |   |
|       | Статистика                 | <ul> <li>Переместить сообщения с новыми ответами вниз в чате</li> <li>При просмотре непрочитанных сообщений в канале:</li> </ul>           |   |
|       | Сочетания клавиш           | Начать с первого непрочитанного                                                                                                    |   |
| Ĵ     | Специальные<br>возможности | О Начать с последнего                                                                                                    |   |
|       |                            | Всплывающие уведомления                                                                                                    |   |
|       |                            | О Все сообщения                                                                                                    |   |
|       |                            | ○ Только личные сообщения и упоминания                                                                                                    |   |
|       |                            | ○ Ничего                                                                                                    |   |
|       |                            | С исключением для Каналы                                                                                                    |   |
|       |                            |                                                                                                    |   |

5.4. Нажмите на кнопку «И...» для выбора места хранения записи занятия на вашем устройстве:

| 🖸 Hac   | тройки                     |                  |                                                           |                                                          | × |
|---------|----------------------------|------------------|-----------------------------------------------------------|----------------------------------------------------------|---|
| Θ       | Общие                      | Локальная запись | Местоположение:                                           | D:\Юлия\Zoom                                             | A |
|         | Видео                      |                  |                                                           | Осталось 202 Гб.                                         |   |
|         | Звук                       | (                | <ul> <li>Выберите путь, по<br/>завершении конф</li> </ul> | о которому будут сохраняться файлы записи по<br>ференции |   |
| •       | Демонстрация экрана        | (                | Записывать отдел<br>участника                             | ъный аудиофайл для каждого говорящего                    |   |
| 0       | Чат                        |                  | Оптимизировать                                            | для стороннего видеоредактора                            |   |
|         | Виртиальный фон            | (                | 🔵 Добавить времен                                         | ную метку к записи 🕐                                     |   |
|         | виртуальный фон            |                  | 🕗 Записывать виде                                         | о при демонстрации экрана                                |   |
| $\circ$ | Запись                     |                  | 🗌 Располагаты                                             | видео рядом с демонстрацией экрана в записи              |   |
| 8       | Профиль                    | (                | Осхранять време                                           | нные файлы записей 🕜                                     |   |
|         | Статистика                 |                  |                                                           |                                                          |   |
|         | Сочетания клавиш           |                  |                                                           |                                                          |   |
| Ĵ       | Специальные<br>возможности |                  |                                                           |                                                          |   |
| 1       |                            |                  |                                                           |                                                          |   |

| The second and the second and the second and the second second second second second second second second second | <u>(</u> )<br>Конференции                     |                                                                                                    |                                                                                                    |
|----------------------------------------------------------------------------------------------------|-----------------------------------------------|----------------------------------------------------------------------------------------------------|----------------------------------------------------------------------------------------------------|
| переключитесь на вкладку «Конференции»                                                                          |                                               | - 0                                                                                                    | ×                                                                                                    |
| Constant Har Kandoshugan Kantashu                                                                               | 0.1                                           | finici 👘                                                                                                    | 8                                                                                                    |
| Мой личный идентификатор конференции (PMI)                                                                      |                                               |                                                                                                    |                                                                                                    |
| 985 304 4928                                                                                                    |                                               |                                                                                                    |                                                                                                    |
| Начать 🐐 Конеросать приглашение 🥜 Инменеть                                                                      |                                               |                                                                                                    |                                                                                                    |
| Показыть преставлается на конференцие:                                                                          |                                               |                                                                                                    |                                                                                                    |
|                                                                                                    | переключитесь на вкладку <i>«Конференции»</i> | тереключитесь на вкладку <i>«Конференции»</i><br>Мой личный идентификатор конференции (PMI)<br>Неколон 4028<br>Конференции<br>Конференции тере нации и соференции<br>Техного про соференции | переключитесь на вкладку <i>«Конференции»</i><br>Сонференции<br>Полоная<br>Полоная<br>Конференции<br>Конференции<br>Конференции<br>Сонференции<br>Конференции<br>Сонференции<br>Конференции<br>Сонференции<br>Конференции<br>Сонференции<br>Сонференции |

**5.6.** Нажмите на кнопку «Изменить». Произведите настройки и нажмите на кнопку «Сохранить».

|              | птификатор копференции                            |
|--------------|---------------------------------------------------|
| 986          | бновите до профессиональной версии, чтобы изменит |
| Пароль       |                                                   |
| 🗸 Требуется  | пароль конференции (7xadYx) ⑦                     |
| Видеоизобр   | ажение                                            |
| Организатор: | 🔵 Вкл. 🧿 Выкл. Участники: 🔵 Вкл. 🗿 Выкл.          |
| Расширеннь   | е параметры                                       |
| Вкл. зал о   | жидания                                           |
| 🗸 Включить   | вход раньше организатора                          |
| 🗸 Выключат   | ъ звук участников при входе                       |
|              |                                                   |

#### 5.7. Настройка для смартфона / планшета

5.8. Настройки открываются щелчком по шестеренке. Настраиваются меню: контакты, конференция, чат.

### 6. Планирование конференции

#### 6.1. Планирование с компьютера / ноутбука

6.2. Перейдите на вкладку «Главная» и нажмите на значок «Запланировать»

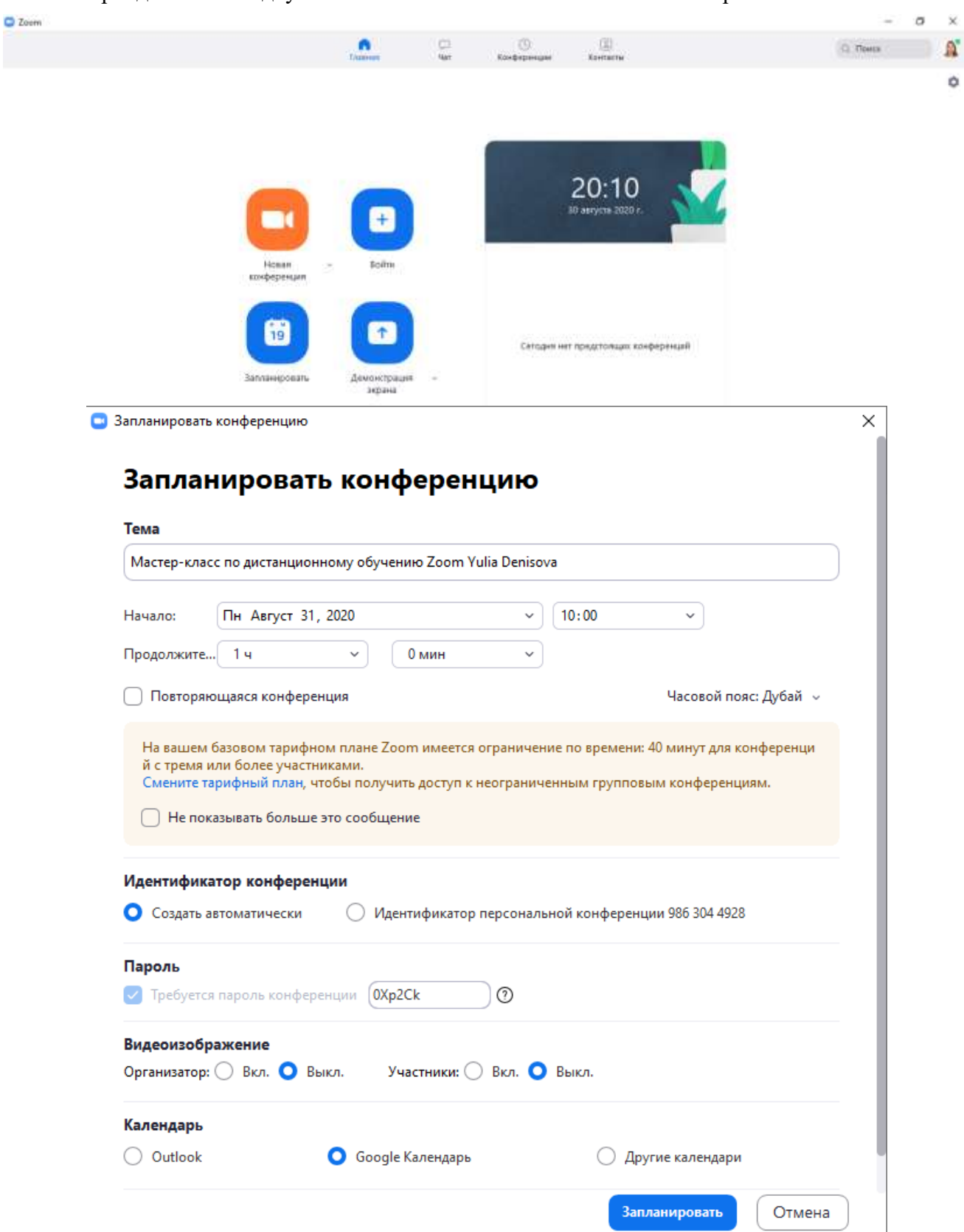

6.3. Измените тему занятия, при необходимости включив в название дисциплину и номер группы (потока). Задайте дату и время начала, а также продолжительность занятия. Непрерывно трансляция может идти 40 минут. Далее следует переподключиться к занятию, используя те же данные для входа. Задайте часовой пояс, соответствующий вашему региону.

Установите галочку «Повторяющаяся конференция», чтобы не отправлять приглашения на конференцию всякий раз до занятия. В этом случае студенты будут использовать для входа одну и ту же ссылку, подключаясь к конференции по расписанию учебных занятий. Если для входа в Zoom вы используете почту Gmail, то установите флажок «Google Календарь».

6.4. Прокрутите полосу прокрутки вниз и нажмите на «Дополнительные параметры».

| וומאמאטיי ביוח                                                                                                    | •                                                                                                    |                                                                                                    |  |
|----------------------------------------------------------------------------------------------------|----------------------------------------------------------------------------------------------------|----------------------------------------------------------------------------------------------------|--|
|                                                                                                    | ABIYCE 31, 2020                                                                                                    |                                                                                                    |  |
| Продолжите 1 ч                                                                                                    | ч 🗸 Омин                                                                                                    |                                                                                                    |  |
| 0.5                                                                                                    |                                                                                                    |                                                                                                    |  |
| Повторяющаяс                                                                                                    | я конференция                                                                                                    | Часовой пояс:Дубай 🗸                                                                                         |  |
| На вашан базав                                                                                                    |                                                                                                    |                                                                                                    |  |
| й с тремя или бо                                                                                                    | ом тарифном плане 20011 имеется огранич<br>элее участниками.                                                                                                    | епие по времени. 40 минут для конференци                                                                     |  |
| Смените тарифн                                                                                                    | ый план, чтобы получить доступ к неогран                                                                                                    | иченным групповым конференциям.                                                                              |  |
| 🗌 Не показыва                                                                                                    | ть больше это сообщение                                                                                                    |                                                                                                    |  |
|                                                                                                    |                                                                                                    |                                                                                                    |  |
| Илонтификатор                                                                                                    | конференции                                                                                                    |                                                                                                    |  |
| идентификатор                                                                                                    | С                                                                                                    |                                                                                                    |  |
| Создать автома                                                                                                    | атически 💛 Идентификатор персона                                                                                                    | альной конференции 986 304 4928                                                                              |  |
|                                                                                                    |                                                                                                    |                                                                                                    |  |
| Пароль                                                                                                    |                                                                                                    |                                                                                                    |  |
|                                                                                                    |                                                                                                    |                                                                                                    |  |
| Требуется паро                                                                                                    | ль конференции /Sr86z (?)                                                                                                    |                                                                                                    |  |
| Требуется паро                                                                                                    | ль конференции //Sr86z ()                                                                                                    |                                                                                                    |  |
| <ul> <li>Требуется паро</li> <li>Видеоизображен</li> </ul>                                                                                                    | ль конференции //Sr86z ()                                                                                                    |                                                                                                    |  |
| Требуется паро           Видеоизображен           Организатор:         В                                                                                                    | иие<br>Вкл. О Выкл. Участники: Вкл.                                                                                                    | • Выкл.                                                                                                    |  |
| Требуется паро           Видеоизображен           Организатор:         В                                                                                                    | иие<br>Вкл. О Выкл. Участники: Вкл.                                                                                                    | о Выкл.                                                                                                    |  |
| <ul> <li>Требуется паро</li> <li>Видеоизображен</li> <li>Организатор:</li> <li>В</li> <li>Календарь</li> <li>Организация</li> </ul>                                                                                                    | иие<br>Вкл. О Выкл. Участники: Вкл.                                                                                                    | <ul> <li>Выкл.</li> </ul>                                                                                    |  |
| <ul> <li>Требуется паро</li> <li>Видеоизображен</li> <li>Организатор: В</li> <li>Календарь</li> <li>Outlook</li> </ul>                                                                                                    | иие<br>Вкл. О Выкл. Участники: Вкл.<br>О Google Календарь                                                                                                    | <ul> <li>Выкл.</li> <li>Другие календари</li> </ul>                                                          |  |
| <ul> <li>Требуется паро</li> <li>Видеоизображен</li> <li>Организатор:</li> <li>В</li> <li>Календарь</li> <li>Outlook</li> <li>Расширенные па</li> </ul>                                                                                                    | иие<br>Вкл. О Выкл. Участники: Вкл.<br>О Google Календарь                                                                                                    | <ul> <li>Выкл.</li> <li>Другие календари</li> </ul>                                                          |  |
| <ul> <li>Требуется паро</li> <li>Видеоизображен</li> <li>Организатор:</li> <li>В</li> <li>Календарь</li> <li>Outlook</li> <li>Расширенные па</li> <li>Вкд. зад. ожидая</li> </ul>                                                                              | иие<br>Вкл. О Выкл. Участники: Вкл.<br>О Google Календарь                                                                                                    | <ul> <li>Выкл.</li> <li>Другие календари</li> </ul>                                                          |  |
| <ul> <li>Требуется паро</li> <li>Видеоизображен</li> <li>Организатор:</li> <li>В</li> <li>Календарь</li> <li>Outlook</li> <li>Расширенные па</li> <li>Вкл. зал ожидая</li> </ul>                                                                               | иие<br>Вкл. О Выкл. Участники: Вкл.<br>О Google Календарь                                                                                                    | <ul> <li>Выкл.</li> <li>Другие календари</li> </ul>                                                          |  |
| <ul> <li>Требуется паро</li> <li>Видеоизображен</li> <li>Организатор:</li> <li>В</li> <li>Календарь</li> <li>Outlook</li> <li>Расширенные па</li> <li>Вкл. зал ожидая</li> <li>Ключить вход</li> </ul>                                                         | иие<br>Вкл. О Выкл. Участники: О Вкл.<br>О Google Календарь<br>ния<br>раньше организатора                                                                                | <ul> <li>Выкл.</li> <li>Другие календари</li> </ul>                                                          |  |
| <ul> <li>Требуется паро</li> <li>Видеоизображен</li> <li>Организатор:</li> <li>В</li> <li>Календарь</li> <li>Outlook</li> <li>Расширенные па</li> <li>Вкл. зал ожидан</li> <li>Включить вход</li> <li>Выключать звун</li> </ul>                                | иие<br>Вкл. О Выкл. Участники: Вкл.<br>О Google Календарь<br>раметры ^<br>ния<br>раньше организатора<br>к участников при входе                                           | • Выкл.                                                                                                    |  |
| <ul> <li>Требуется паро</li> <li>Видеоизображен</li> <li>Организатор:</li> <li>В</li> <li>Календарь</li> <li>Outlook</li> <li>Расширенные па</li> <li>Вкл. зал ожидая</li> <li>Яключить вход</li> <li>Выключать звул</li> <li>Автоматически</li> </ul>         | ине<br>Вкл. О Выкл. Участники: Вкл.<br>О Google Календарь<br>Праметры А<br>ния<br>раньше организатора<br>к участников при входе<br>записывать конференцию на локальный к | • Выкл.<br>Другие календари                                                                                  |  |
| <ul> <li>Требуется паро</li> <li>Видеоизображен</li> <li>Организатор:</li> <li>В</li> <li>Календарь</li> <li>Outlook</li> <li>Расширенные па</li> <li>Вкл. зал ожидая</li> <li>Включить вход     <li>Выключать звул     <li>Автоматически</li> </li></li></ul> | иие<br>Вкл. О Выкл. Участники: Вкл.<br>О Google Календарь<br>раметры А<br>ния<br>раньше организатора<br>к участников при входе<br>записывать конференцию на локальный к  | • Выкл.                                                                                                    |  |
| <ul> <li>Требуется паро</li> <li>Видеоизображен</li> <li>Организатор:</li> <li>В</li> <li>Календарь</li> <li>Outlook</li> <li>Расширенные па</li> <li>Вкл. зал ожидая</li> <li>Включить вход</li> <li>Выключать звул</li> <li>Автоматически</li> </ul>         | иие<br>Вкл. О Выкл. Участники: Вкл.<br>О Google Календарь<br>праметры ^<br>ния<br>раньше организатора<br>к участников при входе<br>записывать конференцию на локальный к | <ul> <li>Выкл.</li> <li>Другие календари</li> <li>омпьютер</li> <li>Запланировать</li> <li>Отмена</li> </ul> |  |

- 6.5. Снимите галочку с опции «Вкл. зал ожидания», если не хотите разрешать вход участникам. Остальные настройки выставьте по образцу. Нажмите на кнопку «Запланировать».
- 6.6. Откроется окно браузера. Входить оттуда в свой аккаунт не нужно.
- **6.7.** Перейдите вновь в окно программы Zoom на вкладку «Конференции». Здесь отображаются все конференции.

| C Zeom                                                                                                    |                                                                                                    | - 0 X     |
|----------------------------------------------------------------------------------------------------|----------------------------------------------------------------------------------------------------|-----------|
|                                                                                                    | Fatereas Nat Kandington Kentrality                                                                                                    | C Towns 🔒 |
| Пределожаро         Запосрно,                                                                                           | Maстер-класс по дистанционному обучению Zoom Yulia Der                                                                                   | nisova    |
| Сегодня<br>Конференция Zoom Yulia Dervsova<br>16:00-16:45<br>Идентификатор конференцик 774 3154 1652                    | Идентификанор конференции: 744 6046 7754<br>Нашать У Иланалать пригладании У Иланалать Х Удалить<br>Поналать пригладания на сонференции: |           |
| More, Aug 31                                                                                                    |                                                                                                    |           |
| Мастер-класс по дистанционному<br>обучению Zoom Yullia Denisova<br>1050-11:00<br>Уделпериатор конференция: ТАЗ ЮАЦ 7783 |                                                                                                    |           |

Выделенная конференция голубого цвета.

**6.8.** Нажмите на кнопку «Копировать приглашение» и передайте его по электронной почте, через социальную сеть или мессенджеру.

#### 6.9. Планирование со смартфона / планшета

- **6.10.** Действия аналогичны планированию с компьютера / ноутбука. Производятся на вкладке «Конференции и чат». В завершении нажмите кнопку «Готово».
- 6.11. Нажмите на кнопку «Пригласить» со страницы «Информация о конференции» и выберите «Копировать в буфер».
- 6.12. Передайте информацию из буфера участникам конференции.

#### 7. Проведение конференции

7.1. В нужное время необходимо нажать на кнопку «Начать» для подключения к конференции.

| Zoom Конференция                                                               | - 🗆 X                                                               | ©<br>Контакты       | Q Поиск                      |
|--------------------------------------------------------------------------------|---------------------------------------------------------------------|---------------------|------------------------------|
| Говори                                                                         | ат:<br>                                                             |                     | /ulia Denisova               |
| Тема конференции: Ма                                                           | астер-класс по дистанци                                             |                     |                              |
| Орга Войти в аудиоконференцию<br>Парс<br>Числ<br>(сист<br>Ссыл<br>Пров         | <mark>льзованием звука компьюте</mark><br>зерить динамик и микрофон | ра                  |                              |
| Автоматически входить в конференцию                                            | аудиоконференцию с компьютера                                       | а при входе в       |                              |
| войти в<br>аудиоконференцию<br>7.2. В открывшемся он<br>7.3. Разверните окно н | демонстрация экрана<br>кне нажмите на кног<br>а полный экран:       | пку «Войти с исполн | взованием звука компьютера». |

| Zoom Kompesenunk |                                                                                                    |                                                                                                    |                                                | - 0 X      |
|------------------|----------------------------------------------------------------------------------------------------|----------------------------------------------------------------------------------------------------|------------------------------------------------|------------|
| 0                |                                                                                                    | Гесорит:                                                                                                    |                                                |            |
|                  | Тема конференция:<br>Органкаатор:<br>Пароль:<br>Числокой пароль:<br>(системы телефонии / ко<br>Ссылка приглашения: | Mactep-класс по дистанционному<br>Yulia Denisova<br>0Xp2Ck<br>941422<br>инференц-систек<br>https://us04web.zoom.us/j/744604/ | обученню Zoom Yulia De<br>87784?pwd=Ri9WVVpVL. |            |
|                  |                                                                                                    | IC curries reparatuatives occurring on the styles                                                                            | i oliveral                                     |            |
|                  | Войти в<br>адажноофференцико<br>Ноук комперателия<br>такальночен                                                   | Деминстрация экрана                                                                                                    | Пригластик другия<br>участновной               |            |
| have an and      | 5<br>Lione                                                                                                    | anti Vatiman Sai Commu                                                                                                    | en ingen agant a danas                         | Bergerette |

- 7.4. В ходе конференции можно «Выключить звук» и «Остановить видео», нажав на кнопки всплывающей нижней панели.
- **7.5.** Щелкните на «Безопасность» и установите настройки по образцу. Если включить опцию «Заблокировать конференцию», то в нее никто не сможет войти. Возможность аналогична закрыванию двери аудитории на ключ.

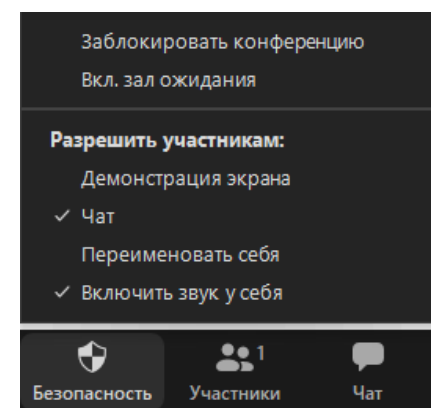

- **7.6.** Щелкните по вкладке «Участники» для появления справа панели с участниками.
- 7.7. Щелкните по вкладке «Чат» для отображения чата в панели справа.
- **7.8.** Нажмите на кнопку «Включить видео» для включения камеры.
- **7.9.** Кнопка «Демонстрация экрана» позволяет включить показ содержимого экрана. Выбрать можно из открытых свернутых окон. Выберите подходящее окно, щелкнув по нему, нажмите на кнопку «Совместное использование».

|                                                                                                    | Базовый Расшири                                                                                                    | енные Файлы | Пригласить Выкл. весь звук                         |
|----------------------------------------------------------------------------------------------------|----------------------------------------------------------------------------------------------------|-------------|----------------------------------------------------|
|                                                                                                    | _                                                                                                    |             | ⊸ Fpynnosoù var Zoom                               |
| Экран                                                                                                    | Доска сообщений                                                                                                    | iPhone/iPad |                                                    |
| Pointen de la base apareira de assera (a).<br>Pointen de la base de la base de | Bit Instance         Bit Instance         Bit Instance< |             | Комус — Все на — — — — — — — — — — — — — — — — — — |
| Инструкция для препода                                                                                                    | Входящие (1 242) - yulenciya@g <b>Ү</b>                                                                                                    | Ножницы     | <u>l.</u>                                          |
|                                                                                                    |                                                                                                    |             |                                                    |
| Zoom                                                                                                    |                                                                                                    |             |                                                    |

- **7.10.** Окно «Доска сообщений» является аналогом классной доски, на которой можно писать и рисовать.
- **7.11.** Для того чтобы участники могли демонстрировать свои экраны, организатору следует нажать на стрелочку на кнопке «Демонстрация экрана» и выбрать опцию «Расширенные параметры совместного использования...»

1

Участники (1)

Yulia Denisova (Oprawisatop, #)

×

4 (24

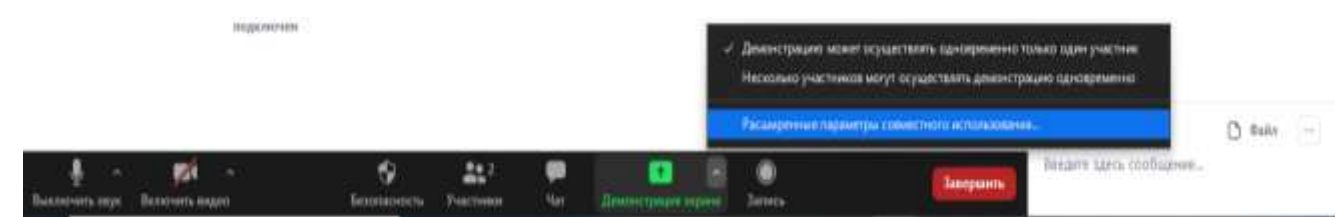

7.12. Установить переключатель на «Все участники» в вопросе «Кто может осуществлять демонстрацию?»

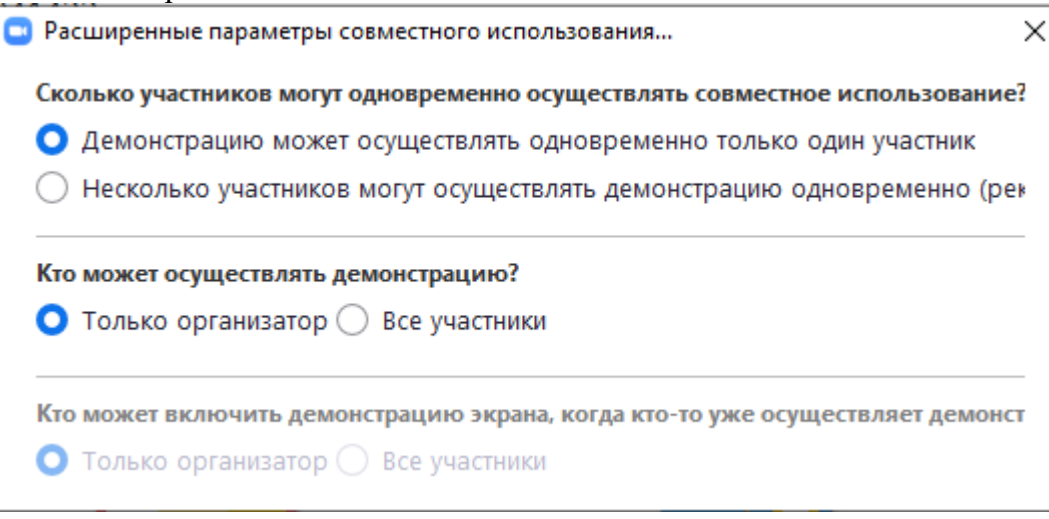

**7.13.** Для завершения показа экрана следует нажать на кнопку «Остановить демонстрацию» вверху экрана.

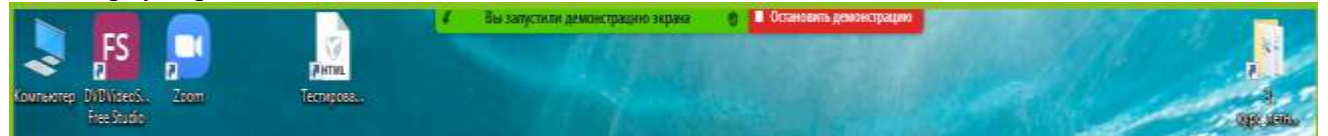

**7.14.** Для показа чата следует навести и удерживать указатель мыши вверху экрана, нажать на кнопку «Еще» и щелкнуть по надписи «Чат».

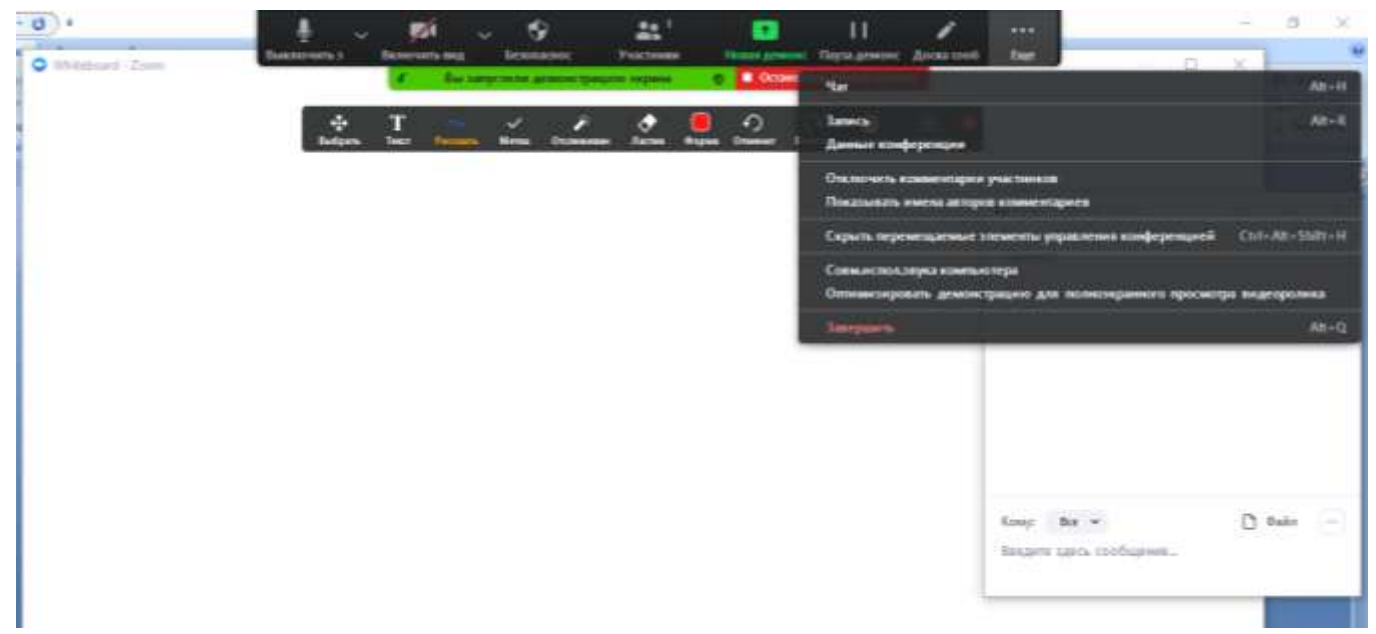

7.15. Выключать звук и видео участников организатор может, наведя указатель на участника в одноименном окне. Там же можно отправить запрос на включение микрофона и камеры участником. Для этого используются кнопки «Попросить включить» и «Еще» – «Попросить включить видео».

- 7.16. Организатор может перевести участника в зал ожидания.
- 7.17. Удаление участника не позволит ему подключиться вновь.
- 7.18. Данные транслируемой конференции можно посмотреть, нажав на кнопку расположенную в левом верхнем углу.

| Идентификатор кон<br>ференции                                      | 753 4506 1788                                                                  |
|--------------------------------------------------------------------|--------------------------------------------------------------------------------|
| Организатор                                                        | Yulia Denisova (Вы)                                                            |
| Пароль                                                             | LN7Tth                                                                         |
| Числовой пароль<br>(системы телефони<br>и / конференц-сист<br>емы) | 325897                                                                         |
| Ссылка приглашен<br>ия                                             | https://us04web.zoom.us/j/75345061788?pwd=<br>TG5ESERqdENybVJTZENCOGM4MIR1Zz09 |
|                                                                    | 🍓 Копировать URL                                                               |
| Идентификатор уча<br>стника                                        | 485580                                                                         |
| Вы подключились к Гл<br>нных (Соединенные Ц                        | побальная сеть Zoom через центры обработки да<br>Ітаты Америки)                |

7.19. Желательно создать свою конференцию для каждой учебной группы (потока). Целесообразно сохранить информацию в таблице:

| Дата и<br>время<br>занятия (по<br>расписанию) | № группы<br>(потока) | Ссылка<br>приглашения | Идентификатор<br>конференции | Пароль | Способ<br>отправки<br>приглашения |
|-----------------------------------------------|----------------------|-----------------------|------------------------------|--------|-----------------------------------|
|                                               |                      |                       |                              |        |                                   |

#### 7.20. Проведение конференции со смартфона / планшета схоже с описанием в разделе.

7.21. Для завершения конференции нажмите на кнопку «Завершить» в нижней всплывающей панели, далее на кнопку «Завершить конференцию для всех».

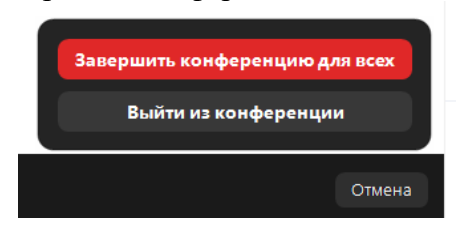

1